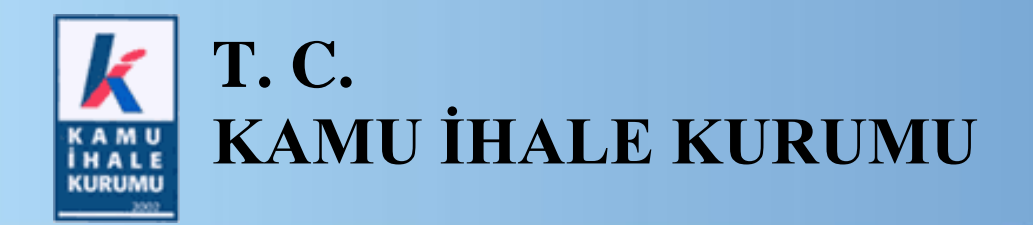

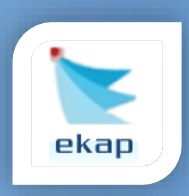

Elektronik İhale Dairesi

# ELEKTRONİK KAMU ALIMLARI PLATFORMU

# EKAP'a Kayıtlı Gerçek/Tüzel Kişilerin Detaylı Bilgi Girişi

Sürüm No: 1.0

Yayın Tarihi: 04.03.2017

Hacettepe Üniversitesi Teknokent Yerleşkesi, Kamu İhale Kurumu Binası 1596. Cadde, NO:8 06800 Beytepe/Çankaya/ANKARA

444 0 545

## © 2014 Kamu İhale Kurumu

Tüm hakları saklıdır. Bu dokümanın hiçbir bölümü Kamu İhale Kurumu'nun izni alınmadan, hiçbir biçimde ve hiçbir yöntemle çoğaltılamaz ve dağıtılamaz, veri tabanı ya da başka bir sistemde saklanamaz.

# İÇİNDEKİLER

| 1. | GİR | İŞ                                                       | .4 |
|----|-----|----------------------------------------------------------|----|
| 2. | EK. | AP'a Kayıtlı Gerçek/Tüzel Kişilerin Detaylı Bilgi Girişi | .5 |
| 2  | .1  | Beyan Bilgilerinin Kaydedilmesi İşlemi                   | .5 |
| 2  | .2  | Beyan Bilgilerini Güncelleme İşlemi                      | 15 |

# 1. GİRİŞ

04.03.2017 tarihli ve 29997 sayılı Resmi Gazete ile Elektronik İhale Uygulama Yönetmeliği ve Kamu İhale Genel Tebliğinde yapılan değişiklikler uyarınca, Elektronik Kamu Alımları Platformuna (EKAP) kayıtlı olan gerçek kişilerin kendileri ile vekil veya temsilcileri; tüzel kişilerin ise kendileri, ortakları ve ortaklık oranları (halka arz edilen hisseler hariç), yönetimindeki görevliler ile vekil veya temsilcileri için Elektronik İhale Uygulama Yönetmeliği'nin 7'nci maddesinde sayılan bilgileri EKAP'a kaydetmeleri zorunlu hale getirilmiştir.

Söz konusu bilgilerin doğru ve güncel olarak en geç 15.03.2017 tarihine kadar ancak her durumda son başvuru veya ihale tarihinden önce EKAP'a kaydedilmesi zorunludur. Diğer taraftan, belirtilen bilgilerde değişiklik yapılmasının gerektiği hallerde bu değişikliklerin, en geç değişiklik tarihini izleyen 7 (yedi) gün içerisinde ancak her durumda son başvuru veya ihale tarihinden önce, son başvuru veya ihale tarihinden sonra gerçekleşen değişikliklerin ise sözleşme imzalanmadan önce güncellenerek EKAP'a kaydedilmesi gerekmektedir.

# 2. EKAP'a Kayıtlı Gerçek/Tüzel Kişilerin Detaylı Bilgi Girişi

#### 2.1 Beyan Bilgilerinin Kaydedilmesi İşlemi

- \* EKAP sistemine login olan tüzel kişi kullanıcısı aşağıda belirtilen başlıklara;
  - Ortaklarımız
  - Vekil veya Temsilcilerimiz
  - Yönetimdeki Görevlilerimiz

bilgi girişi yapmalıdır.

EKAP sistemine login olan gerçek kişi kullanıcısı "Vekil Veya Temsilcilerim" başlığı altında bilgi girişi işlemini yapmalıdır.

| EKAP'a Kayıtlı Gerçek/ <sup>-</sup>                                                                                                    | Tüzel Kişilerin Detaylı Bilgi Girişi                                                                                                    |
|----------------------------------------------------------------------------------------------------|----------------------------------------------------------------------------------------------------|
| 04.03.2017 tarihli ve 29997 say<br>tüzel kişilerin ortakları ve yönet<br>devam edebilirsiniz.                                                                                                    | yılı Resmi Gazetede yayımlanan Kamu İhale Genel Tebliğinde değişiklik yapılmasına dair tebliğiyle ilişkili olarak gerçek ve<br>imindeki yetkilileri EKAP'ta beyan etmeleri gerekmektedir. İlgili beyan işlemleri tamamlandıktan sonra diğer işlemlere |
| TEST TİC.LTD.ŞTİ.       VKN: 1111111111         Tüzel Kişiye İlişkin Bilgiler         Ortaklarımız       Düzenle         Vekil veya Temsilcilerimiz       Düzenle         Yönetimdeki Görevlilerimiz       Düzenle | Tüzel Kişiye İlişkin Bilgiler başlığı altında yeralan tüm alanlar için<br>bilgi girişi yaptıktan sonra kayıt işlemini tamamlayınız.                                                                                                    |
| Tüzel Kişiye İlişkin Bilgiler b                                                                                                    | aşlığı altında yeralan tüm alanlar için bilgi girişi yaptıktan sonra kayıt işlemini tamamlayarak beyanınızı onaylayınız.                                                                                                    |
|                                                                                                    | Veri girişi yaptığım gerçek/tüzel kişilere ait bilgilerin doğru ve güncel olduğunu beyan ederim.                                                                                                    |
|                                                                                                    | 🗸 Ginlen Bilgilen Kaydet                                                                                                    |

# Şekil 1: Tüzel Kişi Bilgi Girişi Yapılacak Başlıklar

Bilgi girişi yapılacak herhangi bir kişinin bulunmadığı durumlarda, her başlık altında yer alan **Düzenle** butonuna basıldığında gösterilen ve bu durumun olmadığını belirten alan seçimi yapılmalıdır.

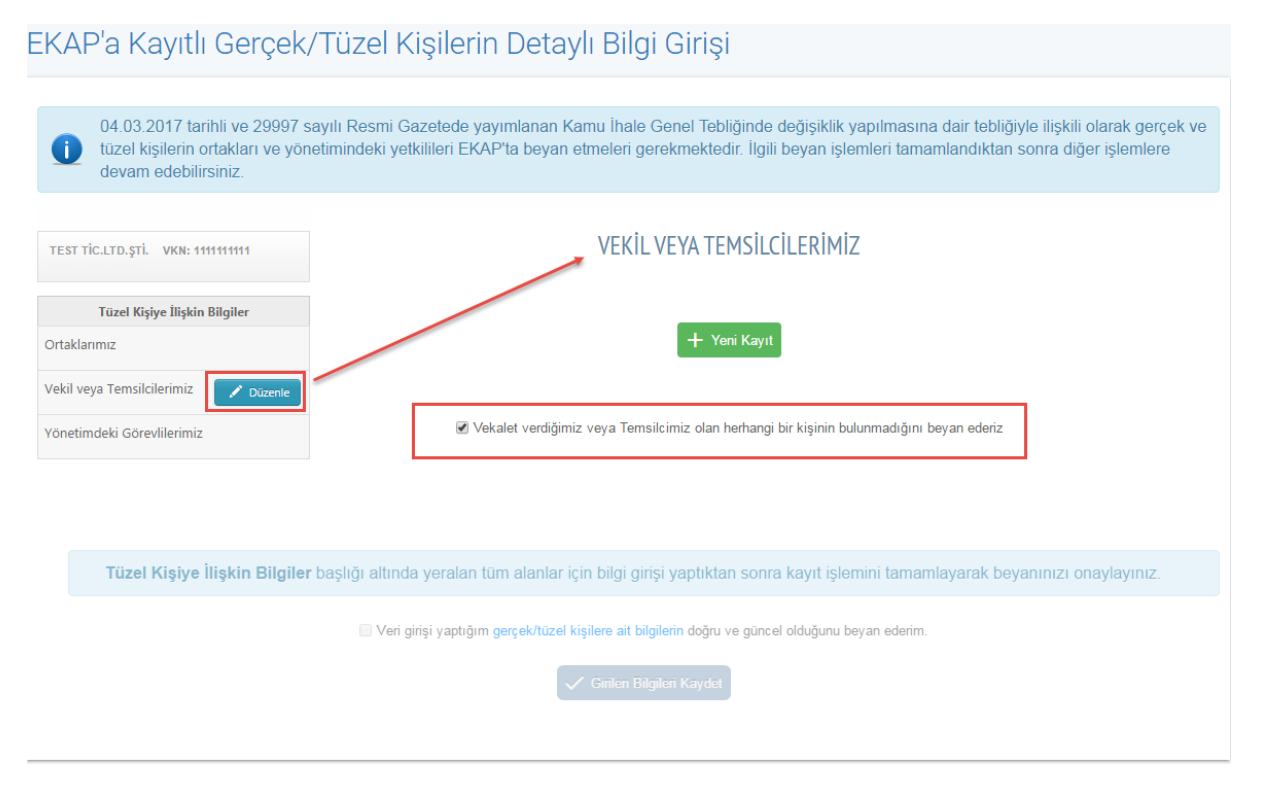

Şekil 2: Tüzel Kişi/Bilgi Girişi Yapılamayan Durum Seçimi

Kayıt işlemlerine başlamak için her başlık altında yer alan **Düzenle** butonuna basılır. Düzenle butonuna basıldığında gösterilen **Yeni Kayıt** butonuna tıklanılır.

| EKAP'a Kayıtlı Gerçek,                                                                                    | /Tüzel Kişilerin Detaylı Bilgi Girişi                                                                                                    |
|----------------------------------------------------------------------------------------------------|----------------------------------------------------------------------------------------------------|
| 04.03.2017 tarihli ve 29997 s<br>tüzel kişilerin ortakları ve yön<br>devam edebilirsiniz.                 | ayılı Resmi Gazetede yayımlanan Kamu İhale Genel Tebliğinde değişiklik yapılmasına dair tebliğiyle ilişkili olarak gerçek ve<br>etimindeki yetkilileri EKAP'ta beyan etmeleri gerekmektedir. İlgili beyan işlemleri tamamlandıktan sonra diğer işlemlere |
| TEST TİC.LTD.ŞTİ. VKN: 1111111111                                                                         | ORTAKLARIMIZ                                                                                                    |
| Tüzel Kişiye İlişkin Bilgiler<br>Ortaklarımız<br>Vekil veya Temsilcilerimiz<br>Yönetimdeki Görevlilerimiz | Yeni Kayıt     Tüzel kişiliğimizin yasal statüsü gereği herhangi bir ortağımız bulunmadığını beyan ederim                                                                                                    |
| Tüzel Kişiye İlişkin Bilgiler                                                                             | başlığı altında yeralan tüm alanlar için bilgi girişi yaptıktan sonra kayıt işlemini tamamlayarak beyanınızı onaylayınız.                                                                                                    |
|                                                                                                    | Veri girişi yaptığım gerçek/tüzel kişilere ait bilgilerin doğru ve güncel olduğunu beyan ederim.                                                                                                    |
|                                                                                                    |                                                                                                    |

Şekil 2: Kayıt İşlemi Başlangıcı

Yeni Kayıt butonuna tıklandığında, ekranda veri girişi yapılacak alanlar görünür. T.C. Vatandaşı seçimi yapıldığında TC Kimlik No bilgisi girilir ve Bilgileri Getir butonuna tıklandığında giriş yapılan numaraya ait Ad Soyad bilgisi sistem tarafından getirilir. T.C. Kanunlarına Göre Kurulmuş Tüzel Kişilik seçimi yapıldığında Vergi Kimlik No bilgisi girilir ve Bilgileri Getir butonuna tıklandığında giriş yapılan numaraya ait Unvan bilgisi sistem tarafından getirilir, Ekle butonuna basılır ve kişi ekleme işlemleri tamamlanır. Ortaklık Oranı bilgileri girilir. İşletme Adı/Ticaret Unvanı(Varsa) alanı opsiyonel olarak doldurulabilir.

| 04.03.2017 taribli vo 20007 sav                             |                                                                                                    |
|-------------------------------------------------------------|----------------------------------------------------------------------------------------------------|
| tüzel kişilerin ortakları ve yöneti<br>devam edebilirsiniz. | Resmi Gazetede yayımlanan Kamu İhale Genel Tebliğinde değişiklik yapılmasına dair tebliğiyle ilişkili olarak gerçek<br>indeki yetkilileri EKAP'ta beyan etmeleri gerekmektedir. İlgili beyan işlemleri tamamlandıktan sonra diğer işlemlere |
| TEST TİC.LTD.ŞTİ. VKN: 111111111                            | ORTAKLARIMIZ                                                                                                    |
| Tüzel Kişiye İlişkin Bilgiler                               | 🔲 Tüzel kişiliğimizin yasal statüsü gereği herhangi bir ortağımız bulunmadığını beyan ederim                                                                                                    |
| Vekil veya Temsilcilerimiz                                  | T.C. Vatandaşı      T.C. Kanunlarına Göre Kurulmuş Tüzel Kişilik      Yabancı Gerçek/Tüzel Kişi     TC Kimlik No *      22222222     Z Bilgileri Getir                                                                                      |
| Yönetimdeki Görevlilerimiz                                  | Adı Soyadı BESTE ERSOY                                                                                                    |
|                                                             | Unvanı(varsa)<br>Ortaklık Oranı *                                                                                                    |
|                                                             | V Ekle 🕅 İptal                                                                                                    |
|                                                             |                                                                                                    |
| füzel Kişiye Ilişkin Bilgiler ba                            | lığı altında yeralan tum alanlar için bilgi girişi yaptıktan sonra kayıt işlemini tamamlayarak beyanınızı onaylayınız.                                                                                                    |
|                                                             | 🗸 Ginlen Bilgileri Kaydet                                                                                                    |

Şekil 3: Kayıt İşlemleri/ T.C. Vatandaşı-T.C. Kanunlarına Göre Kurulmuş Tüzel Kişilik

Yabancı kişilerin kayıt edilmesi aşamasında Ad Soyad/Unvan bilgisi girilir, Uyruğu alanından ülke seçimi yapılır, Ayırt Edici No bilgisi (İlgisine göre, Ulusal Kimilik Numarası, Pasaport Numarası, Geçici TCKN, Vergi Kimlik Numarası, Sosyal Sigorta Numarası vb.), Ortaklık Oranı bilgileri girilir. İşletme Adı/Ticaret Unvanı(Varsa) alanı opsiyonel olarak doldurulabilir.

| tüzel kişilerin ortakları ve yöne<br>devam edebilirsiniz.                                                                | timindeki yetkilileri EKAP'ta beyan etmeleri gerekmektedir. İlgili beyan işlemleri tamamlandıktan sonra diğer işlemlere<br>ORTAKLARIMIZ                                                                                                    |
|----------------------------------------------------------------------------------------------------|----------------------------------------------------------------------------------------------------|
| Tüzel Kişiye İlişkin Bilgiler         Ortaklarımız         Vekil veya Temsilcilerimiz         Vönetimdeki Görevlilerimiz | <ul> <li>□ Tüzel kişiliğimizin yasal statüsü gereği herhangi bir ortağımız bulunmadığını beyan ederin</li> <li>□ T.C. Vatandaşı □ T.C. Kanunlarına Göre Kurulmuş Tüzel Kişilik ① Yabancı Gerçek/Tüzel Kişi</li> <li>□ Yabancı Gerçek Kişi ① Yabancı Tüzel Kişi</li> <li>&gt; Yabancı Yabancı Gerçek Kişi ○ Yabancı Tüzel Kişi</li> <li>&gt; Mad Soyad / Unvan *</li> <li>Uyruğu *</li> <li>Seçiniz</li> <li>Yırt Edici No. *</li> <li>İşletme Adı/Ticaret</li> <li>Urvanı(varsa)</li> <li>&gt; %</li> <li>&gt; Ekle ② İptal</li> </ul> |
| Tüzel Kişiye İlişkin Bilgiler b                                                                                          | yaşlığı altında yeralan tüm alanlar için bilgi girişi yaptıktan sonra kayıt işlemini tamamlayarak beyanınızı onaylayınız.                                                                                                    |
|                                                                                                    | <ul> <li>Veri girişi yaptığım gerçek/tüzel kişilere ait bilgilerin doğru ve güncel olduğunu beyan ederim.</li> <li>Ginlen Bilgileri Kaydet</li> </ul>                                                                                                    |

Şekil 4: Kayıt İşlemleri/Yabancı Kişi

# Ekle butonu ile listeye kayıtlar eklenir.

| EKAP'a Kayıtlı Gerçek/                                                                        | Tüzel Ki                        | işilerin De                            | taylı B                  | ilgi Girişi                                                                          |                                     |                                        |                         |
|-----------------------------------------------------------------------------------------------|---------------------------------|----------------------------------------|--------------------------|--------------------------------------------------------------------------------------|-------------------------------------|----------------------------------------|-------------------------|
| 04.03.2017 tarihli ve 29997 say<br>tüzel kişilerin ortakları ve yönet<br>devam edebilirsiniz. | yılı Resmi Ga<br>iimindeki yetk | zetede yayımlanı<br>ilileri EKAP'ta be | an Kamu İl<br>yan etmele | hale Genel Tebliğinde değişiklik yapılm<br>eri gerekmektedir. İlgili beyan işlemleri | asına dair tebliğ<br>tamamlandıktan | jiyle ilişkili olara<br>sonra diğer iş | ak gerçek ve<br>lemlere |
| TEST TİC.LTD.ŞTİ. VKN: 1111111111                                                             | ORTAKLARIMIZ                    |                                        |                          |                                                                                      |                                     |                                        |                         |
| Tüzel Kişiye İlişkin Bilgiler                                                                 |                                 |                                        |                          |                                                                                      |                                     |                                        |                         |
| Ortaklarımız                                                                                  |                                 |                                        |                          | + Yeni Kayıt                                                                         |                                     |                                        |                         |
| Vekil veya Temsilcilerimiz                                                                    |                                 |                                        |                          |                                                                                      |                                     |                                        |                         |
| Yönetimdeki Görevlilerimiz                                                                    | Tasa                            | TCKN / VKN /                           | Ortaklık                 | Heuro / Ad Courd                                                                     | İşletme                             | İslamlar                               |                         |
|                                                                                               | Turu                            | Ayırt Edici No                         | Oranı %                  | Univan / Au Suyau                                                                    | Unvani                              | Bienner                                |                         |
|                                                                                               | Gerçek Kişi                     | 2222222222                             | 25                       | BESTE ERSOY                                                                          |                                     | 🕑 Düzelt                               |                         |
|                                                                                               | Gerçek Kişi                     | 333333333                              | 75                       | EMEL KILIÇ                                                                           |                                     | 🕑 Düzelt                               |                         |
|                                                                                               | 1                               |                                        |                          |                                                                                      |                                     |                                        |                         |
|                                                                                               |                                 |                                        |                          |                                                                                      |                                     |                                        |                         |
| Tüzel Kişiye İlişkin Bilgiler b                                                               | aşlığı altında                  | yeralan tüm alan                       | ılar için bilg           | gi girişi yaptıktan sonra kayıt işlemini ta                                          | ımamlayarak be                      | yanınızı onayla                        | ayınız.                 |
|                                                                                               |                                 |                                        |                          |                                                                                      |                                     |                                        |                         |
|                                                                                               | 🗌 Veri gir                      | işi yaptığım <mark>gerçek/t</mark> i   | üzel kişilere            | ait bilgilerin doğru ve güncel olduğunu beyan ed                                     | lerim.                              |                                        |                         |
|                                                                                               |                                 |                                        | 🗸 Giril                  | en Bilgileri Kaydet                                                                  |                                     |                                        |                         |
|                                                                                               |                                 |                                        |                          |                                                                                      |                                     |                                        |                         |
|                                                                                               |                                 |                                        |                          |                                                                                      |                                     |                                        |                         |

Şekil 5: Kayıt İşlemleri

| 'EST TİC.LTD.ŞTİ. VKN: 1111111111 |                                                  |                                                            |                                                              | ORTAKLARIMIZ                             |                      |                                                        |
|-----------------------------------|--------------------------------------------------|------------------------------------------------------------|--------------------------------------------------------------|------------------------------------------|----------------------|--------------------------------------------------------|
| Tüzel Kişiye İlişkin Bilgiler     |                                                  |                                                            |                                                              |                                          |                      |                                                        |
| rtaklarımız                       |                                                  |                                                            |                                                              | + Yeni Kayıt                             |                      |                                                        |
| kil veya Temsilcilerimiz          |                                                  | T.C. Vatano                                                | laşı⊚ T.C. Kar                                               | nunlarına Göre Kurulmuş Tüzel Kişilik) Y | abancı Gerçek/       | /Tüzel Kişi                                            |
| netimdeki Görevlilerimiz          |                                                  | TC Kimlik No *                                             | 22222222222                                                  | 22                                       |                      |                                                        |
|                                   |                                                  | Adı Soyadı                                                 | BESTE ER                                                     | SOY                                      |                      |                                                        |
|                                   | Ìşl                                              | etme Adı/Ticaret                                           |                                                              |                                          |                      |                                                        |
|                                   |                                                  | Ortaklik Orani *                                           | 25                                                           | 9/                                       |                      |                                                        |
|                                   |                                                  |                                                            |                                                              |                                          |                      |                                                        |
|                                   |                                                  | Ortakink Orani                                             | 25                                                           | 70                                       |                      |                                                        |
|                                   |                                                  |                                                            | 🗸 Değişil                                                    | klikleri Kaydet 🗙 Sil 🗴 İptal            |                      |                                                        |
|                                   |                                                  |                                                            | V Değişil                                                    | klikleri Kaydet X Sil 😒 İptal            |                      |                                                        |
|                                   | Tùrù                                             | TCKN / VKN /<br>Ayırt Edici No                             | Ortaklık<br>Oranı %                                          | klikleri Kaydet X Sil X iptal            | içte<br>Adı/T<br>Unv | tme<br>Ticanet İşlemler<br>vanı                        |
|                                   | Türü<br>Gerçek Kişi                              | TCKN / VKN /<br>Ayırt Edici No<br>2222222222               | Ortaklık Oranı % 25                                          | klikleri Kaydet X Sil X lptal            | ide<br>AdvT<br>Um    | tme<br>Icanat<br>vani<br>S Duzelt                      |
|                                   | Türü<br>Gerçek Kişi<br>Gerçek Kişi               | TCKN / VKN /<br>Ayırt Edici No<br>2222222222<br>3333333333 | <ul> <li>Crtaklik Orani %</li> <li>25</li> <li>75</li> </ul> | klikleri Kaydet X Sil Si İptal           | isle<br>AdvT<br>Unv  | tme<br>Toanst<br>Vanu<br>© Düzelt<br>© Düzelt          |
|                                   | Tùrū       Gerçek Kişi       Gerçek Kişi       1 | TCKN / VKN /<br>Ayırt Edici No<br>2222222222<br>333333333  | Vrtaklik<br>Ortaklik<br>Orani %<br>25<br>75                  | klikleri Kaydet X Sil X lptal            | iste<br>Adı/T<br>Um  | tme<br>Ranst İşlemler<br>vanı<br>C Düzelt<br>C Düzelt  |
|                                   | Türü       Gerçek Kişi       Gerçek Kişi       1 | TCKN / VKN /<br>Ayırt Edici No<br>2222222222<br>333333333  | Vrtaklık<br>Ortaklık<br>Oranı %<br>25<br>75                  | kikleri Kaydet X Si                      | isle<br>AdvT<br>Unv  | tme<br>iconet Işlemler<br>vanı<br>Ö Düzelt<br>Ö Düzelt |
| Tiizel Kieive İliekin Bilgiler    | Türü       Gerçek Kişi       Gerçek Kişi       1 | TCKN / VKN /<br>Ayırt Edici No<br>2222222222<br>333333333  | Vrtaklik<br>Ortaklik<br>Orani % 25 75                        | kikkeri Kaydet X Si  iptal               |                      | tme<br>Tarat<br>yanı<br>© Düzelt<br>© Düzelt           |

Düzelt butonuna tıklanarak değişiklik işlemleri yapılabilir.

Şekil 6: Düzeltme İşlemleri

Tüm başlıklar için bilgi girişi işlemleri tamamlandığında "Ön İzleme" işlemini yapmak için, *"Veri girişi yaptığım gerçek/tüzel kişilere ait bilgilerin doğru ve güncel olduğunu beyan ederim.*" mavi ile vurgulanan metin linkine tıklanır.

| KAP'a Kayıtlı Gerçek/T                                                                         | Füzel Ki                      | şilerin De                               | taylı Bilgi Girişi                                                                                                    |                                                  |                                                |                   |
|------------------------------------------------------------------------------------------------|-------------------------------|------------------------------------------|----------------------------------------------------------------------------------------------------|--------------------------------------------------|------------------------------------------------|-------------------|
| 04.03.2017 tarihli ve 29997 say<br>tüzel kişilerin ortakları ve yöneti<br>devam edebilirsiniz. | ılı Resmi Ga<br>imindeki yetk | zetede yayımlan<br>ilileri EKAP'ta be    | an Kamu İhale Genel Tebliğinde değişiklik y<br>eyan etmeleri gerekmektedir. İlgili beyan işle                                               | yapılmasına dair tebliğ<br>emleri tamamlandıktar | ğiyle ilişkili olarak (<br>n sonra diğer işlen | gerçek v<br>mlere |
| test tic.ltd.şti. VKN: 1111111111                                                              |                               |                                          | YÖNETİMDEKİ GÖREVLİLERİM                                                                                                    | İZ                                               |                                                |                   |
| Tüzel Kişiye İlişkin Bilgiler<br>✓ Ortaklarımız                                                |                               |                                          | + Yeni Kayıt                                                                                                    |                                                  |                                                |                   |
| Vekil veya Temsilcilerimiz                                                                     |                               |                                          |                                                                                                    |                                                  |                                                |                   |
| Yönetimdeki Görevlilerimiz                                                                     | Türü                          | TCKN / VKN /<br>Ayırt Edici No           | Unvan / Ad Soyad                                                                                                    | İşletme<br>Adı/Ticaret<br>Unvanı                 | İşlemler                                       |                   |
|                                                                                                | Gerçek Kişi                   | 2222222222                               | BESTE ERSOY                                                                                                    |                                                  | 🖸 Düzelt                                       |                   |
|                                                                                                | 1                             |                                          |                                                                                                    |                                                  |                                                |                   |
| Tüzel Kişiye İlişkin Bilgiler b                                                                | aşlığı altında                | yeralan tüm alaı<br>işi yaptığım gerçek/ | nlar için bilgi girişi yaptıktan sonra kayıt işle<br>tüzel kişilere ait bilgilerin doğru ve güncel olduğunu b<br>✓ Girilen Bilgileri Kaydet | mini tamamlayarak be<br>eyan ederim.             | ayanınızı onaylayı                             | INIZ.             |

Şekil 7: Beyan Bilgilerini Kaydetme İşlemi

Ön İzleme linki ile ön izleme ekranına erişilir.

| <b>Kişi Tür</b><br>Gerçek Kişi | VKN/Ayırt Edici<br>No | Ortaklık<br>Oranı   | Unvan / Ad Soyad | İşletme Adı |  |
|--------------------------------|-----------------------|---------------------|------------------|-------------|--|
| Gerçek Kişi                    | 22222222222           |                     |                  |             |  |
|                                | ~~~~~                 | % 25                | BESTE ERSOY      |             |  |
| Serçek Kişi                    | 3333333333            | 333 % 75 EMEL KILIÇ |                  |             |  |
| Tür                            | TCKN/VKN/Ayırt        | Unvan / /           | Ad Sovad         | İsletme Adı |  |
| Gerçek Kişi                    | 22222222222           | BESTE ER            | ISOY             |             |  |

🗙 Kapat

Şekil 8: Ön İzleme Ekranı

Tüm başlıklar için bilgi girişi işlemleri tamamlanarak **Ön İzleme** işlemi tamamlandığında, **Girilen Bilgileri Kaydet** butonuna tıklanarak beyan bilgileri kayıt işlemi tamamlanmış olur.

| EKAP'a Ka | vitli Gercek | /Tüzel Ki | silerin Det | avlı Bildi Girisi |
|-----------|--------------|-----------|-------------|-------------------|
|           | Jien Corgon  |           | 3           | ayn Diigi Oirişi  |

| EST TİC.LTD.ŞTİ. VKN: 1111111111              |                     |                                | YÖNETİMDEKİ GÖREVLİLERİMİZ                           |                                  |                  |        |
|-----------------------------------------------|---------------------|--------------------------------|------------------------------------------------------|----------------------------------|------------------|--------|
| Tüzel Kişiye İlişkin Bilgiler<br>Ortaklarımız |                     |                                | + Yeni Kayıt                                         |                                  |                  |        |
| Vekil veya Temsilcilerimiz                    |                     |                                |                                                      |                                  |                  |        |
| Yönetimdeki Görevlilerimiz                    | Türü                | TCKN / VKN /<br>Ayırt Edici No | Unvan / Ad Soyad                                     | İşletme<br>Adı/Ticaret<br>Unvanı | İşlemler         |        |
|                                               | Gerçek Kişi         | 2222222222                     | BESTE ERSOY                                          |                                  | 🕑 Düzelt         |        |
|                                               | 1                   |                                |                                                      |                                  |                  |        |
|                                               |                     |                                |                                                      |                                  |                  |        |
| Tüzel Kişiye İlişkin Bilgi                    | ler başlığı altında | yeralan tüm alar               | nlar için bilgi girişi yaptıktan sonra kayıt işlemin | i tamamlayarak be                | yanınızı onaylay | yınız. |

Şekil 9: Beyan Bilgilerini Kaydetme İşlemi

İşlem tamamlandığında başarı mesajı gösterilir.

EKAP'a Kayıtlı Gerçek/Tüzel Kişilerin Detaylı Bilgi Girişi

🥜 Beyanınız başarıyla alınmıştır.

Şekil 10: Başarı Mesajı

### 2.2 Beyan Bilgilerini Güncelleme İşlemi

Beyan bilgisini daha önce kaydetmiş olan kişiler, bilgi güncelleme işlemini yapmak için **Platform İşlemleri** sekmesinden "EKAP'a Kayıtlı Gerçek/Tüzel Kişilerin Detaylı Bilgi Girişi" bağlantısına tıklayarak bu ekrana erişir.

| İhale İşlemleri İlan İşlemleri Teklif İşlemleri | Platform İşlemleri Sorgulama İşlemleri Tebligat İşlen     | nleri      |
|-------------------------------------------------|-----------------------------------------------------------|------------|
|                                                 |                                                           |            |
| Kullanıcılar                                    | İmza Yetkilisi Ekleme/Güncelleme                          | Ajanda     |
| Rol Atama                                       | Şube Onaylama                                             |            |
| İmza Yetkilisi Evrak Takibi                     | İmza Yetkilileri Listesi                                  | Anket      |
| Gerçek/Tüzel Kişi Bilgileri Güncelleme          | Kullanıcı Ekleme                                          | Anketlerim |
|                                                 | EKAP'a Kayıtlı Gerçek/Tüzel Kişilerin Detaylı B<br>Girişi | ilgi       |
|                                                 |                                                           |            |

Şekil 11: "EKAP'a Kayıtlı Gerçek/Tüzel Kişilerin Detaylı Bilgi Girişi" Ekranına Erişim

Açılan ekranda, **Güncel Beyan Listesi** butonuna tıklanarak en son kayıtlı beyan listesine erişilebilir.

| KAP'a Kayıtlı Gerçek/                                    | Tüzel Ki         | şilerin De           | taylı Bilgi Girişi                                             |                       |                     |
|----------------------------------------------------------|------------------|----------------------|----------------------------------------------------------------|-----------------------|---------------------|
| TEST TİC.LTD.ŞTİ. VKN: 1111111111                        |                  |                      | YÖNETİMDEKİ GÖREVLİLERİMİZ                                     |                       |                     |
| Tüzel Kişiye İlişkin Bilgiler<br>Ortaklarımız            |                  |                      | + Yeni Kayıt                                                   |                       |                     |
| Vekil veya Temsilcilerimiz<br>Yönetimdeki Görevlilerimiz |                  |                      |                                                                | İşletme               |                     |
|                                                          | Türü             | Ayırt Edici No       | Unvan / Ad Soyad                                               | Adı/Ticaret<br>Unvanı | İşlemler            |
| 07.03.2017 tarihli güncel beyan listesi                  | Gerçek Kişi<br>1 | 2222222222           | BESTE ERSOY                                                    |                       | • Güncelle          |
| Tüzel Kişiye İlişkin Bilgiler                            | başlığı altında  | yeralan tüm alar     | ılar için bilgi girişi yaptıktan sonra kayıt işlemini ta       | amamlayarak be        | eyanınızı onaylayır |
|                                                          | 🗌 Veri giri      | şi yaptığım gerçek/t | üzel kişilere ait bilgilerin doğru ve güncel olduğunu beyan er | lerim.                |                     |
|                                                          |                  |                      | ✓ Girilen Bilgileri Kaydet                                     |                       |                     |
|                                                          |                  |                      |                                                                |                       |                     |

Şekil 12: Güncel Beyan Listesi

Güncelle butonuna basıldığında iki işlem yapılabilir;

- Seçilen kişi ile ilgili bilgi güncelleme işlemi yapıldıktan sonra Bilgileri Güncelle butonuna tıklanarak işlem tamamlanır.
- Seçilen kişi ile ilgili ilişik kesme işlemi **İlişik Kes** butonuna tıklanarak tamamlanır.

| TEST TİC.LTD.ŞTİ. VKN: 1111111111       |                 |                                   | YÖNETİMDEKİ GÖREVLİLERİ                                 | MİZ                                        |
|-----------------------------------------|-----------------|-----------------------------------|---------------------------------------------------------|--------------------------------------------|
| Tüzəl Viciya İlickia Bilailar           |                 |                                   |                                                         |                                            |
| Drtaklarımız                            |                 |                                   | + Yeni Kayıt                                            |                                            |
| /ekil veya Temsilcilerimiz              |                 | T.C. Vatand                       | aşı⊜ T.C. Kanunlarına Göre Kurulmuş Tüzel Kişilik       | ◯ Yabancı Gerçek/Tüzel Kişi                |
| /önetimdeki Görevlilerimiz              |                 | TC Kimlik No *                    | 2222222222                                              |                                            |
|                                         |                 | Adı Soyadı                        | BESTE ERSOY                                             |                                            |
| 07.03.2017 tarihli güncel beyan listesi | İşl             | etme Adı/Ticaret<br>Unvanı(varsa) |                                                         |                                            |
|                                         |                 |                                   | V Bilgileri Güncelle X İlişik Kes                       | Ìptai                                      |
|                                         | Türü            | TCKN / VKN /<br>Ayırt Edici No    | Unvan / Ad Soyad                                        | İşletme<br>Adı/Ticaret İşlemler<br>Unvanı  |
|                                         | Gerçek Kişi     | 2222222222                        | BESTE ERSOY                                             | Güncelle                                   |
|                                         | 1               |                                   |                                                         |                                            |
|                                         |                 |                                   |                                                         |                                            |
| Tüzel Kişiye İlişkin Bilgiler           | başlığı altında | yeralan tüm ala                   | anlar için bilgi girişi yaptıktan sonra kayıt iş        | lemini tamamlayarak beyanınızı onaylayınız |
|                                         | 🔲 Veri giri     | şi yaptığım gerçek                | /tüzel kişilere ait bilgilerin doğru ve güncel olduğunı | beyan ederim.                              |
|                                         |                 |                                   |                                                         |                                            |

Şekil 13: Güncelleme İşlemleri

Güncelleme işlemi, **Girilen Bilgileri Kaydet** butonuna basılarak tamamlanır. Sistem tarafından işlemin tamamlandığına dair başarı mesajı kullanıcıya gösterilir.

| TEST TİC.LTD.ŞTİ. VKN: 1111111111       | YÖNETİMDEKİ GÖREVLİLERİMİZ |                                          |                                                                                                    |                                  |                   |  |  |
|-----------------------------------------|----------------------------|------------------------------------------|----------------------------------------------------------------------------------------------------|----------------------------------|-------------------|--|--|
| Tüzel Kisiye İliskin Bilgiler           |                            |                                          |                                                                                                    |                                  |                   |  |  |
| Ortaklarımız                            |                            |                                          | + Yeni Kayıt                                                                                                    |                                  |                   |  |  |
| Vekil veya Temsilcilerimiz              |                            |                                          |                                                                                                    |                                  |                   |  |  |
| Yönetimdeki Görevlilerimiz              | Türü                       | TCKN / VKN /<br>Ayırt Edici No           | Unvan / Ad Soyad                                                                                                    | İşletme<br>Adı/Ticaret<br>Unvanı | İşlemler          |  |  |
| 07.03.2017 tarihli güncel beyan listesi | Gerçek Kişi                | 2222222222                               | BESTE ERSOY                                                                                                    | test unvanı                      | 🕑 Düzelt          |  |  |
|                                         | 1                          |                                          |                                                                                                    |                                  |                   |  |  |
| Tüzel Kişiye İlişkin Bilgiler b         | aşlığı altında             | yeralan tüm alar<br>şi yaptığım gerçek/t | ılar için bilgi girişi yaptıktan sonra kayıt işlemini t<br>üzel kişilere ait bilgilerin doğru ve güncel olduğunu beyan e<br>✓ Girilen Bilgileri Kaydet | amamlayarak bi                   | eyanınızı onaylay |  |  |

Şekil 14: Güncelleme İşlemlerini Kaydetme Ekranı

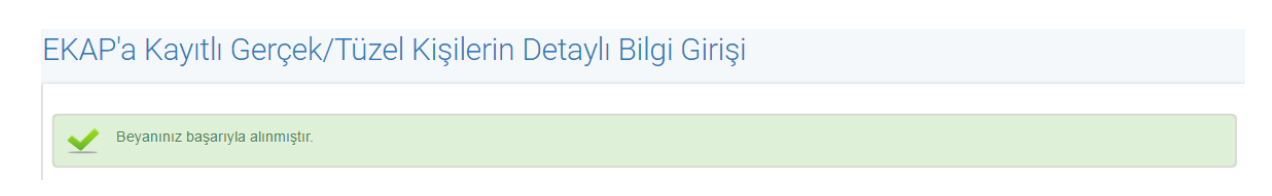

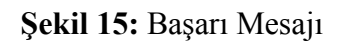